| NOMBRE DEL PRODUCTO:    |           |                   | ARANDA SERVICE DESK                              |
|-------------------------|-----------|-------------------|--------------------------------------------------|
| VERSIÓN DE ACTUALIZACIÓ | ON QUE SE | LIBERA:           | 8.11.0                                           |
| LISTADO DE ARCHIVOS     |           |                   |                                                  |
| Nombre de Archivo       | Versión   | Tamaño (En Bytes) | Destino del Archivo (Ruta)                       |
| ServiceDesk.exe         | 8.11.0.6  | 3.649.536         | C:\Program Files (x86)\Aranda\Aranda SERVICEDESK |
| BLOGIK.exe              | 8.11.0.6  | 3.899.392         | C:\Program Files (x86)\Aranda\Aranda SERVICEDESK |
|                         |           | ECIDO             |                                                  |

### DESCRIPCION DE CADA ERROR CORREGIDO

#### CASO 10011:

✓ Se actualiza el módulo de "Tareas" para que al momento de gestionar una "Tarea" y llevarla a un estado "Cerrado", la consola valide si el campo "Resultado" se encuentra diligenciado, de no ser así, la consola enviará el mensaje "Debe diligenciar el campo resultados", esto con el fin de informar al usuario que debe diligenciar este campo antes de cerrar la tarea.

#### CASO 10029:

✓ Se realiza ajuste en procedimientos de base de datos para que el campo de comentario del caso no lleve NULL por defecto.

#### CASO 10071:

✓ Se realiza ajuste en el procedimiento de reglas para que no se ejecuten reglas de Modificar Ítem o Modificar Relacionados una vez el caso este en estado Cerrado

#### CASO 10107:

✓ Se corrige falla para que en el momento de la creación de una tarea se ejecute correctamente la(s) regla(s) configuradas para tareas nuevas, la solución aplica para tareas creadas manualmente y a través de procedimiento de tareas, en caso de que la tarea se cree sin especialista y la acción de la regla sea enviar un correo, este llegará al responsable de caso.

#### CASO 10109:

✓ Se realiza corrección para que cuando se tenga activa la opción: Activar el filtro de servicios en la creación de casos se filtre correctamente el listado de servicios para un usuario que esté asociado a una compañía, y dicha compañía este asociada a un servicio.

## **DESCRIPCIÓN DE CAMBIOS IMPLEMENTADOS**

## CASO 8725:

Se realiza actualización al módulo de "Vistas" para poder visualizar las "Vistas Personalizadas" por grupo de usuarios. Para poder acceder a este cambio, se debe tener en cuenta lo siguiente:

## Consola BASDK:

 Al dar clic en Configuración/Vistas, se visualizaran las vistas personalizadas por tipo de caso, al editar una vista, se visualiza una nueva pestaña llamada "Grupo de Especialistas". En esta pestaña se podrán asociar los "Grupos de Especialistas" que podrán acceder a la información de la vista personalizada.

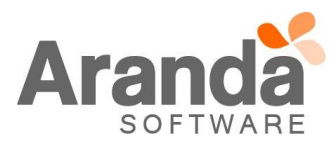

| <u>Archivo</u> <u>C</u> onfi | guración Ayuda                                               |                                    |                  |
|------------------------------|--------------------------------------------------------------|------------------------------------|------------------|
| 2 🖉 🖉 📋                      | 🔰 💐 🗟 Oroyecto Actual : Regresion                            |                                    |                  |
| Opciones                     |                                                              | Vista                              | as Configurables |
| Configuración                |                                                              |                                    | -                |
| Plantilla Correo             | Configuración Vistas<br>Categorias REQUERIMIENTO DE SERVICIO | V                                  |                  |
|                              | Arrastre el campo aquí para agrupar por esa columna          |                                    |                  |
| Matriz prioridades           | Nombre                                                       | <ul> <li>Descripción</li> </ul>    |                  |
|                              | afgihqryj                                                    | wk75y2k57                          |                  |
|                              | asdf                                                         | asdfasd                            |                  |
|                              | Vista_Req_Servi_01                                           | Vista_Req_Servi_01                 |                  |
| Campos adicionales           | Vista_ReqSer_06                                              | Vista_ReqSer_06                    |                  |
| (1000)                       | Vista_ReqSer_07                                              | Vista_ReqSer_07                    |                  |
|                              | Vista_ReqSer_08                                              | Vista_ReqSer_08                    |                  |
| Vistor                       | Vista_Requerimiento de Servicio                              | Vista_Requerimiento de Servicio    |                  |
|                              | Vista_Requerimiento de servicio_02                           | Vista_Requerimiento de servicio_02 |                  |
| <b>−</b> <u></u> <u>−</u>    | Vista_Requerimiento de servicio_03                           | Vista_Requerimiento de servicio_03 |                  |
| <u>-</u> -L_                 |                                                              |                                    |                  |
| Mapeo Solicitud              | X                                                            |                                    |                  |
|                              |                                                              |                                    |                  |
|                              |                                                              |                                    |                  |
| Configuración de             |                                                              |                                    |                  |
| moneda                       |                                                              |                                    |                  |
|                              |                                                              |                                    |                  |
| Passimosiones                |                                                              |                                    |                  |
| riedsignaciones              |                                                              |                                    |                  |
| Guiones                      |                                                              |                                    |                  |

- ✓ Al dar clic en esta nueva pestaña, se visualizan los Grupos de Especialistas creados previamente en la opción "Configuración/Grupo de Especialistas", junto con los botones "Asociar" y "Desasociar".
  - Al seleccionar un "Grupos de Especialista" y dar clic en "Asociar", se agrega el grupo a la vista y tanto el Administrador del grupo, como los especialistas, tendrán acceso a la información que genera la consulta de la vista.
- ✓ Al seleccionar un "Grupos de Especialista" y dar clic en "Desasociar", se visualizara el mensaje de confirmación "Desea borrar esta relación" junto con los botones "Aceptar" y "Cancelar".
  - Si se da clic en "Aceptar", se elimina el grupo indicado.
  - Si se da clic en Cancelar, no realiza ninguna acción.

Al eliminar el grupo de la vista y tanto el Administrador del grupo, como los especialistas, no tendrán acceso a la información que genera la consulta de la vista.

- Al dar clic en "Aceptar", se cierra la ventana y guarda la información.
- Al dar clic en "Salir", se cierra la ventana y no realiza ninguna acción.

| Oneirees                   |                                                                          | Vistas Configurables                                                                 |
|----------------------------|--------------------------------------------------------------------------|--------------------------------------------------------------------------------------|
| Configuración              |                                                                          | Vistas Configuraties                                                                 |
| Comparación                |                                                                          |                                                                                      |
| 2 -                        | Configuración Vista                                                      | Configuración Vistas                                                                 |
| Plantilla Correo           | Categorias REQUERIMIENT                                                  | Configuración Vistas                                                                 |
| 343                        | Arrastre el campo aquí para agrupa                                       | Aquí puede configurar los campos de las visitas                                      |
| Matriz prioridades         | Nombre                                                                   | Configuración   Selección de Campos   Condición de Campos   Gitupos de especialistas |
|                            | a/ghqryi<br>asdf<br>Vista_Req_Servi_01                                   | 😝 Grupos de especialistas                                                            |
| Campos adicionales         | Vista_ReqSer_06                                                          | - GRUPD 1                                                                            |
|                            | Vista_ReqSer_07<br>Vista_ReqSer_08                                       | -GRUPD_2                                                                             |
| Vistas                     | Vista_Requerimiento de Servicio                                          | - GRUPD_3<br>- GRUPD_4                                                               |
| <b>-</b> -70               | Vista_Requerimiento de servicio_02<br>Vista_Requerimiento de servicio_03 | - GRUPO_5                                                                            |
| <b>□</b> -l_               |                                                                          | - GRUP0_5                                                                            |
| Mapeo Solicitud            |                                                                          |                                                                                      |
| <b>1</b>                   |                                                                          |                                                                                      |
| Configuración de<br>moneda |                                                                          |                                                                                      |
| 1                          |                                                                          | <c asociar="" detasociar="">&gt;</c>                                                 |
| Reasignaciones             |                                                                          | 😪 Aceptar 🧕 Safir                                                                    |
| Guiones                    | l                                                                        |                                                                                      |
| ITIL                       |                                                                          |                                                                                      |
| Consola de Usuario         |                                                                          |                                                                                      |

 Esta visualización de "Vistas", está disponible para los diferentes tipos de caso (Requerimientos, Incidentes, Problemas, Cambios y Tareas).

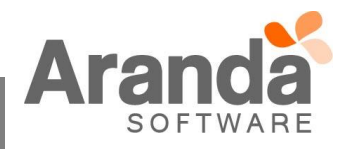

## Consola ASDK:

- ✓ Al momento de ingresar a la consola ASDK y seleccionar uno de los tipos de caso, solo se visualizaran las "Vistas personalizadas" que tiene asociado el "Grupo de especialistas" al cual pertenece el usuario que ingreso.
- Hay que tener en cuenta que, actualmente, todos los "Grupos de Especialistas" tienen acceso a todas las "Vistas Personalizadas", para no generar conflicto con los usuarios, al momento de actualizar la consola y la base de datos (parche 64), se asociaran todos los "Grupos de especialistas" a todas las "Vistas personalizadas".

## CASO 8875:

- ✓ Se implementó la opción de incluir los Campos Adicionales Avanzados (campos por: Estado, Categoría y/o Servicio) en las condiciones de la reglas y en los tags de la acción enviar correo.
- Esta opción aplica para: Requerimientos de Servicio, Incidentes, Problemas, Cambios y Tareas.
   La configuración se realiza se forma similar a la definición de las condiciones existente de la siguiente manera:

En la consola de configuración ir a Itil – reglas – Nuevo, seleccionar el tipo de caso como lo muestra la siguiente ventana:

| Configuración de                                              | Configuración de reglas   |  |  |  |  |  |  |
|---------------------------------------------------------------|---------------------------|--|--|--|--|--|--|
| Tipo de registro<br>Defina el tipo de registro para la regla. |                           |  |  |  |  |  |  |
| Tipo de registro                                              | •                         |  |  |  |  |  |  |
|                                                               | ▶ INCIDENTES              |  |  |  |  |  |  |
|                                                               | PROBLEMAS                 |  |  |  |  |  |  |
|                                                               | CAMBIOS                   |  |  |  |  |  |  |
|                                                               | METRICAS                  |  |  |  |  |  |  |
|                                                               | TAREAS                    |  |  |  |  |  |  |
|                                                               | REQUERIMIENTO DE SERVICIO |  |  |  |  |  |  |
|                                                               | ARTICULOS                 |  |  |  |  |  |  |
|                                                               | CATALOGO DE SERVICIO      |  |  |  |  |  |  |
|                                                               | SOLICITUD                 |  |  |  |  |  |  |

En la ventana de configuración de condiciones seleccionar Condición 4:

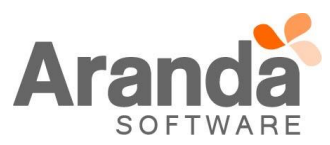

| Configuración de reglas                 |                                     |                                    | ×           |
|-----------------------------------------|-------------------------------------|------------------------------------|-------------|
| Condiciones de la regl                  | а                                   |                                    |             |
| Ingrese o modifique las condiciones qu  | ue definen la regla                 |                                    |             |
| Configuración de condiciones            |                                     |                                    |             |
| 📄 Nueva condición 🤸 Editar condició     | ón 🥎 Borrar condición   😪 Aplic     | car 🙀 Cancelar                     |             |
| C Condicion 1 C Condicio                | on 2 🔿 Condicion 3                  | Condicion 4                        |             |
| Campo                                   | Operador                            | Valor                              |             |
|                                         | ▼                                   | •                                  |             |
|                                         |                                     |                                    |             |
| Tipo de condición 💌 Nombre              | 💌 Campo 1 🔍 O                       | iperador 💽 Valor                   | 💌 Campo 2 🔍 |
| * Condicion 4 C1                        |                                     |                                    |             |
|                                         |                                     |                                    |             |
|                                         |                                     |                                    |             |
|                                         |                                     |                                    |             |
|                                         |                                     |                                    |             |
|                                         |                                     |                                    |             |
|                                         |                                     |                                    |             |
|                                         |                                     |                                    |             |
| Condiciones de la regla                 |                                     |                                    |             |
|                                         |                                     |                                    |             |
| Ingrese en este espacio la evoresión g  | je desea validar con las condicions | es que definió (ei .(C1. and C2)./ | vr (13)     |
| Ingrese en este espacio la expresión qu | ue desea validar con las condicione | es que definió (ej. (C1 and C2) d  | or C3).     |
| Ingrese en este espacio la expresión qu | ue desea validar con las condicione | es que definió (ej. (C1 and C2) o  | or C3).     |
| Ingrese en este espacio la expresión qu | ue desea validar con las condicione | es que definió (ej. (C1 and C2) d  | я C3).      |

En el listado de campos se mostrarán todos los campos adicionales avanzados para el tipo de caso seleccionado y su respectivo operador dependiendo del campo seleccionado:

| Configuración de reglas                                               | 2                                         |
|-----------------------------------------------------------------------|-------------------------------------------|
| Condiciones de la regla<br>Ingrese o modifique las condiciones que de | finen la regla                            |
| Configuración de condiciones                                          |                                           |
| 🤰 Nueva condición 🤞 Editar condición 🍕                                | 👔 Borrar condición   ừ Aplicar 🙀 Cancelar |
| C Condicion 1 C Condicion 2                                           | C Condicion 3      Condicion 4            |
| Campo                                                                 | Operador Valor                            |
|                                                                       |                                           |
| Lista Servicio                                                        |                                           |
| Lista Servicio                                                        | 1 Operador Valor Campo 2 💌                |
| * Lista Servicio 2                                                    |                                           |
| Numerico Servicio con Formato                                         |                                           |
| numerico_reque                                                        |                                           |
| Número Categoría                                                      |                                           |
| Número Categoría con Formato                                          |                                           |
| Número Estado                                                         |                                           |
| Número Estado con Formato                                             |                                           |
| Número Servicio                                                       |                                           |
| prueba2                                                               |                                           |
| PruebaEstadol ista                                                    |                                           |

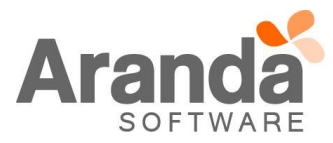

En la definición de la acción enviar correo es posible seleccionar los tags de campos adicionales avanzados de la siguiente forma:

Seleccionar el botón Agregar Tag ya sea del campo Asunto o del campo del mensaje, aparecerá la siguiente ventana en donde se debe escoger la opción **Adicionales avanzados**, allí se muestra el listado de campos adicionales avanzados para ser utilizados como un tag (etiqueta) dentro del mensaje que será enviado por la regla:

| Configuración de reglas                                          |                                                     | ×    |
|------------------------------------------------------------------|-----------------------------------------------------|------|
| Condiciones de la regla                                          |                                                     |      |
| Ingrese o modifique las condiciones que d                        | efinen la regla                                     |      |
| Configuración de acciones                                        | Configuración de mensajes                           |      |
| Nueva acción Sorrar acción<br>Acción Corden A<br>ENVIAR CORREO 1 | Enviar a<br>ESPECIALISTA ASIGNADO AL CASO<br>Asunto | •    |
|                                                                  |                                                     |      |
| Seleccionar Tags                                                 |                                                     | × L  |
| Seleccionar el tipo                                              | de tag                                              |      |
| 🔿 Campos del caso                                                | <ul> <li>Adicionales avanzados</li> </ul>           |      |
| 🖃 Tipo : Categoria                                               |                                                     |      |
| Req Numero Categoría                                             |                                                     |      |
| Req A Ciudad Categoría                                           |                                                     |      |
| Reg A Departamento Ca                                            | tegoría                                             |      |
| Req A País Categoría                                             |                                                     |      |
| Número Categoría con F                                           | ormato                                              |      |
| Número Categoría                                                 |                                                     |      |
| Check Categoría                                                  |                                                     |      |
| Lista Categoría                                                  |                                                     |      |
| Fecha Categoría                                                  |                                                     |      |
| Texto Categoría                                                  |                                                     |      |
| tipo_fecha                                                       |                                                     |      |
| tipo_check                                                       |                                                     |      |
| tipo_lista                                                       |                                                     |      |
| tipo texto                                                       |                                                     |      |
| prueba2                                                          |                                                     | -    |
| Campito_adicional                                                |                                                     |      |
| 🖃 Tipo : Estado                                                  |                                                     |      |
| 🛨 Tipo : Servicio                                                |                                                     | m ar |
| 🕨 🛨 Tipo : Servicio-Categoria                                    |                                                     |      |

✓ En la opción enviar correo electrónico de la consola de especialistas también se incluyó la opción que permite seleccionar campos adicionales avanzados desde el botón Adicionar Tag:

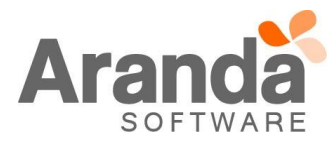

| Buscar Iguales V Guardar Enviar correo electroni                                                                                 | tórico Relaciones Tiemp | os/ANS                    | r<br>Archivos adiuntos |           |             |            |
|----------------------------------------------------------------------------------------------------|-------------------------|---------------------------|------------------------|-----------|-------------|------------|
| Tipo Registro Web                                                                                                    |                         |                           | ,,                     | •         | Estado      | Registrado |
| Categoría Pruebas CYS                                                                                                    |                         |                           |                        |           | <br>  Razón |            |
| Pruebas CYS                                                                                                    |                         |                           |                        |           | Impacto     | CRITICO    |
| Serv 🛁 ASDK Report                                                                                                    |                         |                           |                        |           |             | _          |
| ANS ASDK Reporte                                                                                                    |                         |                           |                        |           |             | ŧ          |
| Enviar por correct Seleccionar el t                                                                                              | ipo de tag              |                           |                        | -         |             |            |
| Plantillas Campos del caso                                                                                                    |                         | <ul> <li>Adici</li> </ul> | onales avanzados       |           |             |            |
| Formato     Formato     Formato     HTML     Tipo : Categoria     Tipo : Estado     Jnnt     Insertar imagen     Tipo : Servicio |                         |                           |                        |           |             |            |
| ► Tipo : Servicio-Cate                                                                                                    | joria                   |                           |                        |           |             |            |
|                                                                                                    |                         |                           |                        |           |             |            |
| <                                                                                                    |                         |                           |                        |           |             |            |
|                                                                                                    |                         |                           |                        |           |             |            |
|                                                                                                    |                         |                           |                        |           |             |            |
| J                                                                                                    |                         |                           |                        |           |             |            |
|                                                                                                    |                         |                           |                        |           |             |            |
|                                                                                                    |                         |                           |                        |           |             |            |
|                                                                                                    |                         |                           | Ad                     | ceptar Sa | alir        |            |
| Adicionar tag Reemplazar tag                                                                                                    |                         |                           |                        |           |             |            |

## CASO 9026:

Se adiciona al módulo de tareas la opción de vistas Predeterminadas y Personalizadas, para poder visualizarlas se debe tener en cuenta lo siguiente:

Consola BASDK:

- ✓ Al dar clic en Configuración/Vistas, se visualiza la ventana con la información de vistas, al dar clic en el menú se visualiza en el listado la opción "Tareas".
- En esta opción se habilitan los botones Nuevo, Editar y Borrar, al dar clic derecho o sobre la ventana principal, en el menú superior.

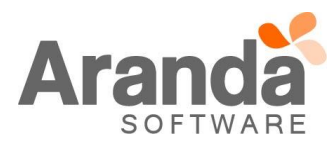

| opoionee              |                                                                                                    | Vistas Configurables                                                                                                    |                                                                                                    |
|-----------------------|----------------------------------------------------------------------------------------------------|----------------------------------------------------------------------------------------------------|----------------------------------------------------------------------------------------------------|
| Configuración         |                                                                                                    |                                                                                                    |                                                                                                    |
| Matriz prioridades    | Configuración Vistas<br>Categorias TAREAS                                                                         | •                                                                                                    |                                                                                                    |
|                       |                                                                                                    |                                                                                                    |                                                                                                    |
| Campos adicionales    | Nombre [                                                                                                    | Descripción                                                                                                    |                                                                                                    |
|                       | VISTA TAREAS<br>VISTA TAREAS Windows<br>VISTA_TAREAS_01                                                           | VISTA TAREAS Web VISTA TAREAS Windows VISTA_TAREAS_01                                                                                                    |                                                                                                    |
| Vistas                |                                                                                                    | · · · · · · · · · · · · · · · · · · ·                                                                                                    |                                                                                                    |
| ■- <b>-</b> □<br>■-\_ |                                                                                                    | ☐ Nuevo ≸ Editar                                                                                                    |                                                                                                    |
| Mapeo Solicitud       | ٤                                                                                                    | 🕅 Borrar                                                                                                    |                                                                                                    |
| 4                     | in a second second second second second second second second second second second second second second second s   |                                                                                                    |                                                                                                    |
|                       | Configuración<br>Matriz prioridades<br>Campos adicionales<br>Vistas<br>Vistas<br>Mapeo Solicitud<br>Configuración | Configuración       Configuración Vistas         Matriz prioridades       TAREAS         Campos adicionales       Arrastre el campo aquí para agrupar por esa columna         Nombre       VISTA TAREAS         Vistas       VISTA_TAREAS_UISTA_TAREAS_OI         Vistas       VISTA_TAREAS_OI | Configuración     Matriz prioridades     Matriz prioridades     Campos adicionales     Vistas     Vistas     Vistas     Mapeo Solicitud     Vistas     Vistas        Vistas |

- ✓ Al dar clic en "Nuevo" se habilita la ventana de creación de una nueva vista personalizada para Tareas, con las siguientes opciones Datos generales, Campos y Condición de Campos.
  - Para Configuración se visualiza: Nombre, donde se colocara el nombre de la vista Descripción, donde se colocara la descripción de la vista Para Selección de Campos se visualiza: Menú desplegable Campos, se listaran los campos que se visualizaran en la vista, estos son: Categoría Código Correo Electrónico Responsable Descripción Especialista Estado Fecha Fin Fecha Inicio Fecha Inicio Estimada Fecha Fin Estimada Grupo Especialistas Id Caso Nombre Razón Responsable La opción Adicionar, adiciona nuevos campos que se visualizaran en la vista. La opción Eliminar, eliminar los campos que no se quieren visualizar en la vista.
    - Subir Fila y Bajar Fila, para organizar la posición de los campos.
  - Para Condición de Campos se visualiza: Menú Campo, selecciona el campo por el cual se desea filtrar la búsqueda de la vista. Menú Operador, selecciona la forma en que se filtraran los campos. Menú Valor, para seleccionar el valor al que filtrara el campo. Operador lógico, para poder adicionar más filtros a la vista. La vista visualizara la información dependiendo de los filtros que se apliquen. Opción Adicionar, para adicionar nuevos filtros que se visualizaran en la vista. Subir Fila y Bajar Fila, para organizar la posición de los campos. Los filtros que se adicionen, se podrán Editar y Borrar.

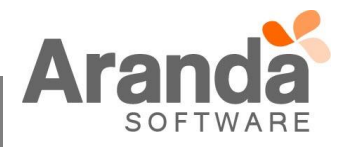

| - | Una vez creada la vista, se habilita la opción de "Grupo de Especialistas", en esta opción se podrá configurar |
|---|----------------------------------------------------------------------------------------------------|
|   | la visualización de la vista para los grupos de especialistas.                                                 |

|                                                      | Configuración Vistas                               |
|------------------------------------------------------|----------------------------------------------------|
| Configuración Vistas<br>Aquí puede configurar los ca | impos de las vistas                                |
| Configuración Selección de                           | Campos Condición de Campos Grupos de especialistas |
| Información Camp                                     | 05                                                 |
| Aquí puede configurar infor                          | nación de los datos básicos                        |
|                                                      |                                                    |
| Nombre Vista                                         | VISTA TAREAS                                       |
| Descripción Vista                                    | VISTA TAREAS                                       |
|                                                      |                                                    |
|                                                      |                                                    |
|                                                      | 📝 Aceptar                                          |

Consola ASDK:

Una vez implementada la configuración de vistas personalizadas en la opción de "Tareas", se debe ingresar a la consola ASDK y dar clic en el módulo de "Tareas". En el menú superior se podrá visualizar las vistas predeterminadas y las vistas personalizadas.

| Soporte a servicio Mis Tareas       | •  | Tareas activas |            |                         |                        |                                         |                              |         |
|-------------------------------------|----|----------------|------------|-------------------------|------------------------|-----------------------------------------|------------------------------|---------|
| Mis Tareas<br>Tareas de mi proyecto | es | a columna.     |            |                         |                        |                                         |                              |         |
| Ver resumen                         |    |                | ▼ Estado   | ▼ Fecha inicio          | ▼ Fecha fin            | <ul> <li>Grupo especialistas</li> </ul> | ▼ Especialista               | ▼ Proye |
| Ver todos                           |    |                | EN_PROCESO | 27/11/2014 1:58:34 p.m. | 27/11/2014 2:18:34 p.m | . GRUPO_1                               | Juan Sebastian Puerto Molano | Regre   |
| VISTA TAREAS                        |    |                |            |                         |                        |                                         |                              |         |
| olicitudes VISTA_TAREAS_01          |    |                |            |                         |                        |                                         |                              |         |
|                                     | )  | )              |            |                         |                        |                                         |                              |         |
|                                     |    |                |            |                         |                        |                                         |                              |         |
| ientos de                           |    |                |            |                         |                        |                                         |                              |         |
| icio                                |    |                |            |                         |                        |                                         |                              |         |
|                                     |    |                |            |                         |                        |                                         |                              |         |
|                                     |    |                |            |                         |                        |                                         |                              |         |
| es                                  |    |                |            |                         |                        |                                         |                              |         |
|                                     |    |                |            |                         |                        |                                         |                              |         |
| <b>7</b>                            |    |                |            |                         |                        |                                         |                              |         |
|                                     |    |                |            |                         |                        |                                         |                              |         |
| 105                                 |    |                |            |                         |                        |                                         |                              |         |
|                                     |    |                |            |                         |                        |                                         |                              |         |
|                                     |    |                |            |                         |                        |                                         |                              |         |
| mbios_                              |    |                |            |                         |                        |                                         |                              |         |
| ambios                              |    |                |            |                         |                        |                                         |                              |         |
| anbios                              |    |                |            |                         |                        |                                         |                              |         |
| reas                                |    |                |            |                         |                        |                                         |                              |         |
| Registros: 1                        |    |                | 10         |                         |                        |                                         |                              | >       |

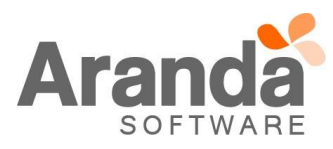

 Las vistas predeterminadas son: Mis Tareas
 Tareas de mi proyecto, cuenta con permiso de visualización en la consola Profile.
 Tareas de mi grupo, cuenta con permiso de visualización en la consola Profile.
 Ver Todos

- ✓ Al seleccionar una de las vistas, se visualizara en la grilla la información configurada en la vista
- ✓ Se visualiza un "Chec" llamado "Tareas Activas", al estar marcado este chec, filtrara la información de la vista y solo mostrara las tareas que se encuentren iniciadas y se puedan editar. Al no estar marcado este chec, traerá la información correspondiente a la vista seleccionada.

| ו | Visualización         |    |                |   |            |  |
|---|-----------------------|----|----------------|---|------------|--|
|   | Mis Tareas 🗸          | ]  | Tareas activas |   |            |  |
|   | Mis Tareas            |    |                |   |            |  |
|   | Tareas de mi proyecto | es |                |   |            |  |
|   | Tareas de mis grupos  |    |                | Ŧ | Estado     |  |
|   | Ver todos             |    |                |   | EN PROCESO |  |
|   | VISTA TAREAS Windows  | _  |                |   | EN_PROCESO |  |
|   | VISTA TAREAS          |    |                |   |            |  |
|   | VISTA_TAREAS_01       |    |                |   |            |  |
|   |                       |    |                |   |            |  |
|   |                       | -  |                |   |            |  |
|   |                       |    |                |   |            |  |

✓ Las vistas se pueden "Exportar" a Excel y HTML, esta opción está habilitada en el menú principal.

| 111 | <u>A</u> rch | nivo <u>B</u> uscar | Ver | Proye   | ectos            | <u>H</u> erramier | itas <u>C</u> o | onfigurar BD | Ay <u>u</u> da |             |  |  |
|-----|--------------|---------------------|-----|---------|------------------|-------------------|-----------------|--------------|----------------|-------------|--|--|
|     |              | Nuevo               | ►   | i 🗞 (   | <b>7</b> 🗸       | 👣 😻 🕯             |                 | 9 📭 💼        | 0              | <b>Q</b> i. |  |  |
| ł   | 0            | Editar              |     | ización |                  |                   |                 |              |                |             |  |  |
| _   | ۲            | Ver                 |     | Tareas  | areas 🔽 🔽 Tarea: |                   |                 |              |                |             |  |  |
|     |              | Exportar            | •   | à A     | rchivo           | Excel             | າກລ ລຸດເຫຼົ     |              |                | Jumpa       |  |  |
|     | <b>\$</b> 7  | Refrescar F5        |     | 🌛 A     | rchivo           | HTML              |                 |              |                |             |  |  |
|     | -            |                     |     | Juigo   |                  | ampio 🔹           | Nombre          |              |                |             |  |  |
|     | ₩.           | <u>S</u> alır       |     |         | 266              | 2055              | TAREA_2         | 2            |                |             |  |  |
|     |              |                     |     |         |                  |                   |                 |              |                |             |  |  |

✓ Las tareas que se visualizan en pantalla, se podrán editar después de consultar una vista, solo si la tarea pertenece al usuario.

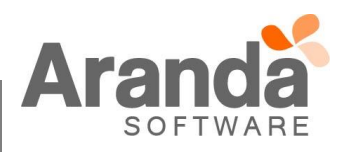

✓ Para Tareas de otros usuarios, se implementa el permiso "Editar tareas de usuarios", este, permite editar y gestionar las tareas de otros usuarios. De no tener el permiso habilitado en el grupo de trabajo, solo permite gestionar las Tareas propias. Este permiso se llama "EDIT ANOTHER USER'S TASKS" y se visualiza en la consola Profile, dentro de los permisos que se asignan a la consola "ServiceDesk".

| ARANDA SERVICE DESK BLOGIK      | ≡      | - | DELETE MAIL IMAGES             | <b>v</b> |
|---------------------------------|--------|---|--------------------------------|----------|
| ARANDA SERVICE DESK FRONT END   |        | - | DISABLE PAGING CHANGES         |          |
| Self Service KB                 |        | - | DISABLE PAGING INCIDENTS       |          |
| ARANDAMYSOFTWARE                |        |   | DISABLE PAGING PRECASES        |          |
| ARANDA NETWORK MONITOR V        |        | - | DISABLE PAGING PROBLEMS        |          |
| ARANDAFAQ                       |        | - | DISABLE PAGING SERVICE CALLS   |          |
| Aranda Print Manager            |        | Þ | EDIT ANOTHER USER'S TASKS      |          |
| ARANDA DBImport                 |        | - | EDIT CHANGE                    |          |
| ARANDA CMDB                     | $\sim$ |   | EDIT COMPANY                   |          |
|                                 |        |   | EDIT INCIDENT                  |          |
| Nuevo grupo de trabajo          | =      |   | EDIT PROBLEM                   |          |
| Grupos de trabajo Administrator |        |   | EDIT SERVICE REQUEST           |          |
| Administracion                  | ~      |   | EDIT TASK                      |          |
| ▶ Administrator                 |        |   | EDIT USER                      |          |
| Aranda Brasil                   |        |   | ENABLES AND DISABLES SOLUTIONS | ✓        |
| Aranda LA                       |        |   | Execute actions                | ✓        |
| CAR                             | =      |   | EVPORT ALARMS                  |          |

✓ La información que se visualice en la vista dependerá del "Tipo de Caso" que se encuentre seleccionado en el momento, es decir, si el usuario se encuentra en la pestaña "Incidentes", la vista traerá las Tareas que apliquen a la configuración previa y al tipo de caso Incidentes.

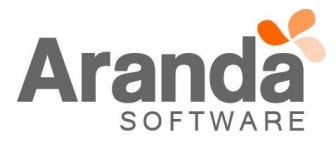

| Códig | • •       | Cambio 💌 | Nombre 💌  | Estado 💌       | Fecha inicio        |
|-------|-----------|----------|-----------|----------------|---------------------|
|       | 5096      | 2439     | TAREA_5   | REPORTADO      |                     |
|       | 5095      | 2439     | TAREA_4   | REPORTADO      |                     |
|       | 5093      | 2439     | TAREA_2   | REPORTADO      | 06/07/2016 9:33:00  |
|       | 5073      | 2437     | TAREA_5   | REPORTADO      |                     |
|       | 5072      | 2437     | TAREA_4   | REPORTADO      |                     |
|       | 5071      | 2437     | TAREA_3   | REPORTADO      | 06/07/2016 8:36:00  |
|       | 5070      | 2437     | TAREA_2   | REPORTADO      | 06/07/2016 8:36:00  |
|       | 5069      | 2437     | TAREA_2_1 | EN_PROCESO     | 06/07/2016 8:36:00  |
|       | 5068      | 2437     | TAREA_1   | Estado_JSPM_02 | 05/07/2016 3:57:47  |
|       | 4160      | 2326     | TAREA_5   | REPORTADO      |                     |
|       | 4159      | 2326     | TAREA_4   | REPORTADO      |                     |
|       | 4158      | 2326     | TAREA_3   | REPORTADO      | 27/05/2016 10:03:00 |
|       | 4157      | 2326     | TAREA_2   | REPORTADO      | 27/05/2016 10:03:00 |
|       | 4156      | 2326     | TAREA_2_1 | REPORTADO      | 27/05/2016 10:03:0  |
|       | 3378      | 2426     | TAREA_2_1 | REPORTADO      | 13/04/2016 10:39:0  |
|       | 3254      | 2428     | TAREA_5   | REPORTADO      |                     |
|       | 3253      | 2428     | TAREA_4   | REPORTADO      |                     |
|       | 3252      | 2428     | TAREA_3   | REPORTADO      |                     |
|       | 3251      | 2428     | TAREA_2   | REPORTADO      |                     |
|       | 3250      | 2428     | TAREA_1   | REPORTADO      | 12/04/2016 5:35:50  |
|       | 3222      | 2433     | TAREA_5   | REPORTADO      |                     |
|       | 3221      | 2433     | TAREA_4   | REPORTADO      |                     |
| Regi  | tros: 101 |          |           |                |                     |
|       |           |          |           |                |                     |

# NOTAS O INSTRUCCIONES ADICIONALES

- ✓ Ejecute el archivo "asdk\_8.11.0.exe" y siga las instrucciones del instalador.
- ✓ El archivo ejecutable funciona como instalador y como herramienta de actualización.
- ✓ Esta actualización aplica únicamente para bases de datos en versión 8.0.64.
- El instalador de "ASDK" solo cuenta con la instalación de la Consola, para la instalación de los "Módulos Server" y "Mailer" se debe emplear el instalador "Aranda Tools".

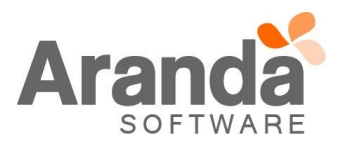